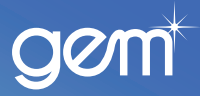

# New Application and Add On Sale process

**Quick Reference Guide** 

## Follow the steps below for a **New Application:**

| Step | Action                                                           |
|------|------------------------------------------------------------------|
| 1    | Check customer's ID and if available proof of address.           |
| 2    | Log into the Merchant Portal.                                    |
| 3    | Click on New Application.                                        |
| 4    | <ol> <li>Complete application.</li> <li>Click Submit.</li> </ol> |

#### Result:

| If the result is | then                                                                                                    |
|------------------|----------------------------------------------------------------------------------------------------|
| APPROVED         | <ol> <li>Print Disclosure Statement for the customer to read along with COU booklet.</li> <li>Click Customer Accepts if your customer wants to proceed.</li> <li>Print eSales Voucher for your customer.</li> <li>Click Submit for Settlement once your customer has received the goods or services.</li> </ol>                                                  |
| REFERRED         | <ol> <li>Follow the prompts on screen and ask your customer to provide required documents.</li> <li>Fax, scan or email the documents to Cards Lending; refer to the secure Document Upload<br/>Quick Reference Guide for more information on how.</li> <li>Application should be updated within 1 hour. If not contact Cards Lending team for update.</li> </ol> |
| DECLINED         | Contact Cards Lending team on <b>0800 802 702</b> to check if the application can be reassessed.                                                                                                    |

### Follow the steps below for an Add On Sale:

| Step | Action                                                          |
|------|-----------------------------------------------------------------|
| 1    | Check customer's ID.                                            |
| 2    | Log into the Merchant Portal.                                   |
| 3    | Click on Add On Sale.                                           |
| 4    | Complete all fields with information supplied by your customer. |

#### Result:

| If the result is | then                                                                                                    |
|------------------|----------------------------------------------------------------------------------------------------|
| APPROVED         | <ol> <li>Click on Continue.</li> <li>Print the eSales voucher for your customer.</li> <li>Click Submit for Settlement once your customer has received the goods or services.</li> </ol> |
| REFERRED         | Contact Cards Lending team on <b>0800 802 702</b> to check if the add on can be reassessed.                                                                                             |

Application or Add On Sale declined?

Contact **Cards Lending** team on **0800 802 702** to check if the **application** can be **reassessed**.

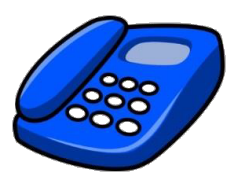